# IP250UHD

Dante Firmware Update Guide

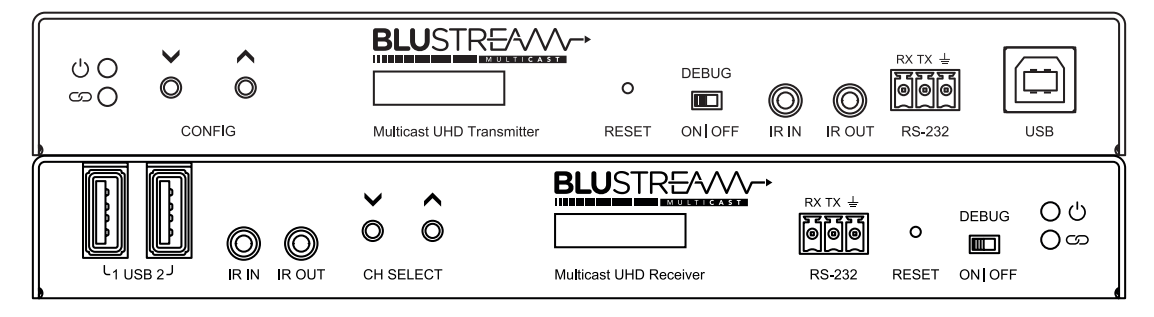

## Firmware Update Process

Download and install Dante Firmware Update Manager for MacOS / Windows from the Audinate website: https://my.audinate.com/latest-firmware-update-manager

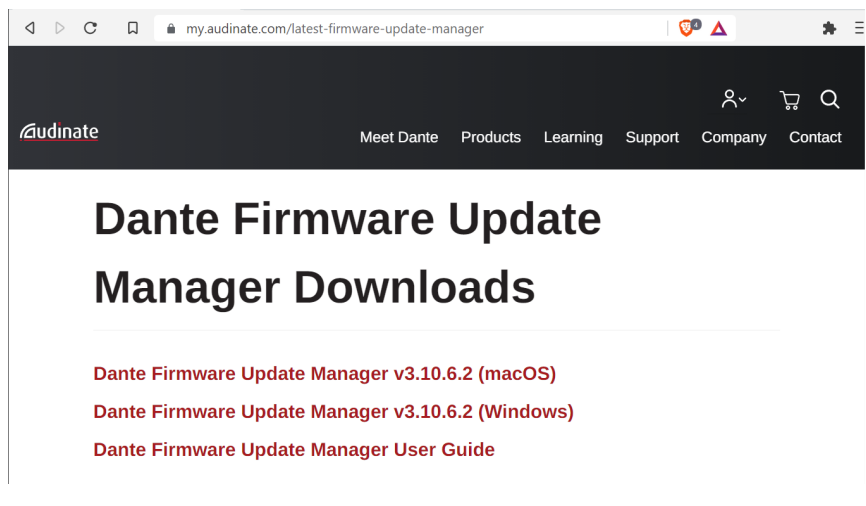

**Please note:** Audinate have a Dante Firmware Update Manager User Guide that can assist with the firmware update process or troubleshooting should any problems be encountered.

Once installed, open the Dante Firmware Update Manager software, select the network interface from your PC that is connected to the Dante network, then press 'Next'. Please note: the IP Address of your network connection should be in the Dante subnet range (typically 169.254.xxx.xxx).

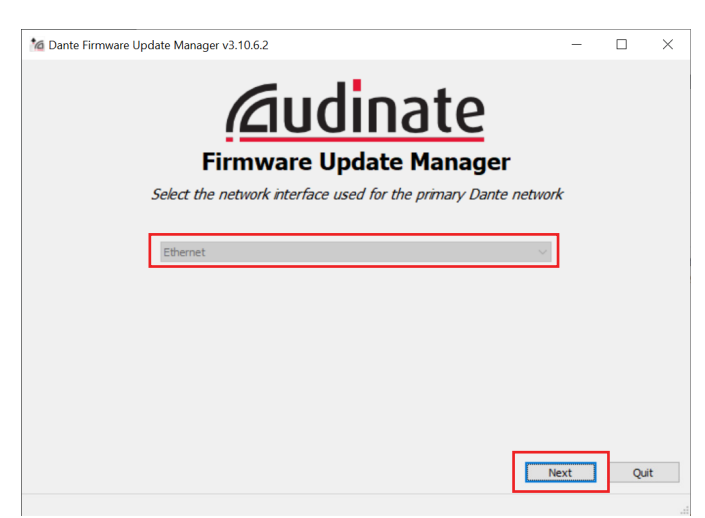

### BLUSTREA√√/→

**3** Select 'Update Dante Firmware':

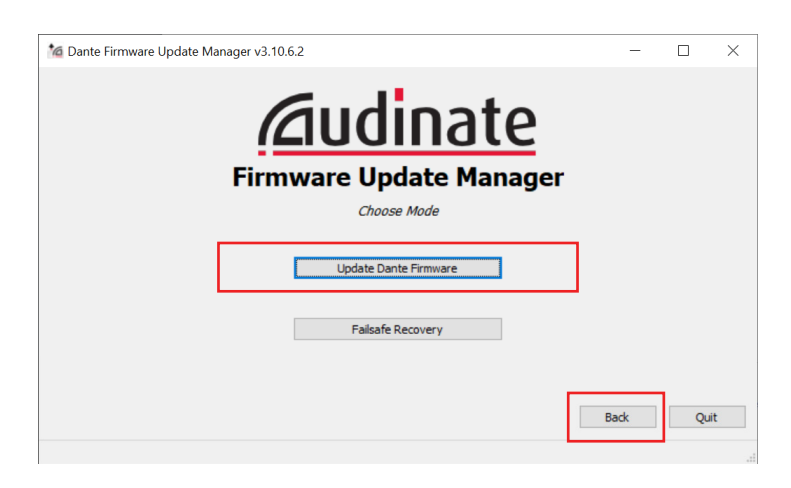

• Press the 'Browse...' button:

| 🕍 Dante Firmware Update Manager v3.10.6.2 | - 0             | × |
|-------------------------------------------|-----------------|---|
| aud                                       | inate           |   |
| Firmware Up                               | date Manager    |   |
| Select Firmw                              | are Update File |   |
|                                           | Browse          |   |
| Override Device Matching                  |                 |   |
|                                           | Back Next       |   |
|                                           |                 |   |

**6** Browse to the IP250UHD Dante firmware file from the Blustream website, making sure to select the correct firmware for either Transmitter or Receiver unit, and select 'Open':

| Choose firmware image for update      |                                    |          | >                            |
|---------------------------------------|------------------------------------|----------|------------------------------|
| ·  ·  ·  ·  ·  ·  ·  ·  ·  ·  ·  ·  · | Firmware > Latest > Dante Firmware | ~ O      | Search Dante Firmware        |
| Organise 🔻 New folder                 |                                    |          | III 🔹 🔟 (                    |
| Name                                  | Date modified                      | Туре     | Size                         |
| 🐉 🐻 IP250-RX.dnt                      | 30/09/2021 1:31 AM                 | DNT File | 678 KB                       |
| IP250-TX.dnt                          | 30/09/2021 1:25 AM                 | DNT File | 678 KB                       |
|                                       |                                    |          |                              |
|                                       |                                    |          |                              |
|                                       |                                    |          |                              |
|                                       |                                    |          |                              |
| 8                                     |                                    |          |                              |
| 2                                     |                                    |          |                              |
| 2 v                                   |                                    |          |                              |
| File name:                            |                                    | ~        | Dante firmware image (*.dnt) |
|                                       |                                    |          |                              |
|                                       |                                    |          | <u>Open</u> Cancel           |

#### BLUSTREA///-->

6 The firmware update software will scan the network for all Dante devices.

Select the checkbox to the left of each IP250UHD-TX or RX (for whichever firmware file selected previously) and press the 'Start' button to begin the firmware update process:

| A matching devices found (of 4 total)           oad File: IP250-RX (v4.2.2) for Blustream PTY LTD:multicast UHD           Select All           Name         Manufacturer         Model         Version         IP           250-RX-83b9fe         Blustream PTY LTD         multicast UHD         4.2.2.3         169.254.1.185         Ready           250-RX-83b9ff         Blustream PTY LTD         multicast UHD         4.2.2.3         169.254.254.185         Ready           250-RX-83b3d         Blustream PTY LTD         multicast UHD         4.2.2.3         169.254.12         Ready           CVXT-PDK-821c6         Blustream PTY LTD         multicast UHD         4.2.2.3         169.254.12         Ready | A matching devices found (of 4 total)       RX (v4.2.2) for Blustream PTY LTD:multicast UHD       Manufacturer     Model     Version       IP       IP                                                                                                    |
|----------------------------------------------------------------------------------------------------|----------------------------------------------------------------------------------------------------|
| Model         Version           Select All           SName         Manufacturer         Model         Version         IP           250-RX-83b9fe         Bikstream PTV LTD         multicast UHD         4.2.2.3         169-254.1.185         Ready           250-RX-83b9ff         Bikstream PTV LTD         multicast UHD         4.2.2.3         169-254.254.185         Ready           250-RX-83ba3d         Bikstream PTV LTD         multicast UHD         4.2.2.3         169-254.12         Ready           CVXT-PDK-82e1c6         Bikstream PTV LTD         multicast UHD         4.2.2.3         169-254.19.22         Ready                                                                                     | RX (v4.2.2) for Blustream PTY LTD:multicast UHD  Manufacturer Model Version IP  Description IP  10.0.20  10.0.20  10.0.20  10.0.20  10.0.20  10.0.20  10.0.20  10.0.20  10.0.20  10.0.20  10.0.20  10.0.20  10.0.20  10.0.20  10.0.20  10.0.20  10.0.20  10.0.20  10.0.20  10.0.20  10.0.20  10.0.20  10.0.20  10.0.20  10.0.20  10.0.20  10.0.20  10.0.20  10.0.20  10.0.20  10.0.20  10.0.20  10.0.20  10.0.20  10.0.20  10.0.20  10.0.20  10.0.20  10.0.20  10.0.20  10.0.20  10.0.20  10.0.20  10.0.20  10.0.20  10.0.20  10.0.20  10.0.20  10.0.20  10.0.20  10.0.20  10.0.20  10.0.20  10.0.20  10.0.20  10.0.20  10.0.20  10.0.20  10.0.20  10.0.20  10.0.20  10.0.20  10.0.20  10.0.20  10.0.20  10.0.20  10.0.20  10.0.20  10.0.20  10.0.20  10.0.20  10.0.20  10.0.20  10.0.20  10.0.20  10.0.20  10.0.20  10.0.20  10.0.20  10.0.20  10.0.20  10.0.20  10.0.20  10.0.20  10.0.20  10.0.20  10.0.20  10.0.20  10.0.20  10.0.20  10.0.20  10.0.20  10.0.20  10.0.20  10.0.20  10.0.20  10.0.20  10.0.20  10.0.20  10.0.20  10.0.20  10.0.20  10.0.20  10.0.20  10.0.20  10.0.20  10.0.20  10.0.20  10.0.20  10.0.20  10.0.20  10.0.20  10.0.20  10.0.20  10.0.20  10.0.20  10.0.20  10.0.20  10.0.20  10.0.20  10.0.20  10.0.20  10.0.20  10.0.20  10.0.20  10.0.20  10.0.20  10.0.20  10.0.20  10.0.20  10.0.20  10.0.20  10.0.20  10.0.20  10.0.20  10.0.20  10.0.20  10.0.20  10.0.20  10.0.20  10.0.20  10.0.20  10.0.20  10.0.20  10.0.20  10.0.20  10.0.20  10.0.20  10.0.20  10.0.20  10.0.20  10.0.20  10.0.20  10.0.20  10.0.20  10.0.20  10.0.20  10.0.20  10.0.20  10.0.20  10.0.20  10.0.20  10.0.20  10.0.20  10.0.20  10.0.20  10.0.20  10.0.20  10.0.20  10.0.20  10.0.20  10.0.20  10.0.20  10.0.20  10.0.20  10.0.20  10.0.20  10.0.20  10.0.20  10.0.20  10.0.20  10.0.20  10.0.20  10.0.20  10.0.20  10.0.20  10.0.20  10.0.20  10.0.20  10.0.20  10.0.20  10.0.20  10.0.20  10.0.20  10.0.20  10.0.20  10.0.20  10.0.20  10.0.20  10.0.20  10.0.20  10.0.20  10.0.20  10.0.20  10.0.20  10.0.20  10.0.20  10.0.20  10.0.20  10.0.20  10.0.20  10.0.20  10.0.20  10.0.20 10.0.20 10.0.20 10.0.20 1 |
| Name         Manufacturer         Model         Version         IP           250-RX-83b9fe         Blustream PTY LTD         multicast UHD         4.2.2.3         169.254.1.185         Ready           250-RX-83b9ff         Blustream PTY LTD         multicast UHD         4.2.2.3         169.254.1.21.55         Ready           250-RX-83b9ff         Blustream PTY LTD         multicast UHD         4.2.2.3         169.254.1.25         Ready           250-RX-83b9ff         Blustream PTY LTD         multicast UHD         4.2.2.3         169.254.1.2         Ready           (XIT-PDK-82)L6         Blustream PTY LTD         multicast UHD         4.2.2.3         169.254.1.2         Ready                  | Manufacturer Model Version IP                                                                                                    |
| Select All         Nanufacturer         Model         Version         IP           250-RX-83b9fe         Blustream PTY LTD         multicast UHD         4.2.2.3         169.254.1.185         Ready           250-RX-83b9ff         Blustream PTY LTD         multicast UHD         4.2.2.3         169.254.254.125         Ready           250-RX-83b9df         Blustream PTY LTD         multicast UHD         4.2.2.3         169.254.254.125         Ready           250-RX-83be3d         Blustream PTY LTD         multicast UHD         4.2.2.3         169.254.12.2         Ready           CUXT-PDK-82e1c6         Blustream PTY LTD         multicast UHD         4.2.2.3         169.254.199.225         Ready   | Manufacturer Model Version IP                                                                                                    |
| Name         Manufacturer         Model         Version         IP           250-RX-83b9fe         Blustream PTY LTD         multicast UHD         4.2.2.3         169.254.1.185         Ready           250-RX-83b9ff         Blustream PTY LTD         multicast UHD         4.2.2.3         169.254.25.1.25         Ready           250-RX-83b9ff         Blustream PTY LTD         multicast UHD         4.2.2.3         169.254.1.2         Ready           250-RX-83ba3d         Blustream PTY LTD         multicast UHD         4.2.2.3         169.254.1.2         Ready           CUXT-PDK-82b1c6         Blustream PTY LTD         multicast UHD         4.2.2.3         169.254.199.225         Ready              | Manufacturer Model Version IP                                                                                                    |
| 250-RX-83b9fe         Blustream PTY LTD         multicast UHD         4.2.2.3         169.254.1.185         Ready           250-RX-83b9ff         Blustream PTY LTD         multicast UHD         4.2.2.3         169.254.254.185         Ready           250-RX-83b9ff         Blustream PTY LTD         multicast UHD         4.2.2.3         169.254.254.125         Ready           250-RX-83b93d         Blustream PTY LTD         multicast UHD         4.2.2.3         169.254.12         Ready           CVXT-PDK-82b1c6         Blustream PTY LTD         multicast UHD         4.2.2.3         169.254.19.225         Ready                                                                                         |                                                                                                    |
| 250-RX-83b9ff         Blustream PTV LTD         multicast UHD         4.2.2.3         169.254.254.185         Ready           250-TX-83bs3d         Blustream PTV LTD         multicast UHD         4.2.2.3         169.254.254.12         Ready           CVXT-PDK-82e1c6         Blustream PTV LTD         multicast UHD         4.2.2.3         169.254.19.22         Ready                                                                                                    | Blustream PTYLID multicast UHD 4.2.2.3 169.254.1.185 Ready                                                                                                    |
| b250-TX-83ba3d         Blustream PTY LTD         multicast UHD         4.2.2.3         169.254.1.2         Ready           (-U/XT-PDK-82e1c6         Blustream PTY LTD         multicast UHD         4.2.2.3         169.254.199.225         Ready                                                                                                    | Blustream PTY LTD multicast UHD 4.2.2.3 169.254.254.185 Ready                                                                                                    |
| X-UXT-PDK-82e1c6 Blustream PTY LTD multicast UHD 4.2.2.3 169.254.199.225 Ready                                                                                                    | Blustream PTY LTD multicast UHD 4.2.2.3 169.254.1.2 Ready                                                                                                    |
|                                                                                                    | LC6 Blustream PTY LTD multicast UHD 4.2.2.3 169.254.199.225 Ready                                                                                                    |
|                                                                                                    | CO DIUSTEAM PTTLTD MUTCASCORD 4.2.2.3 109.225 Ready                                                                                                    |

A warning message will pop up on the screen. Press 'OK' to continue the update process.

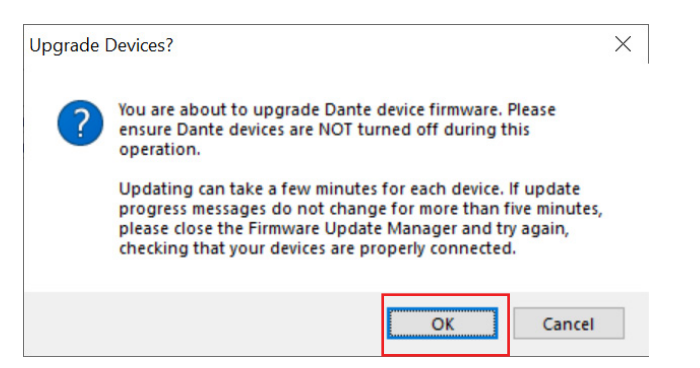

<sup>8</sup> Once the firmware update is complete, a pop up message will appear advising that the devices have been upgraded. Press 'OK' to continue:

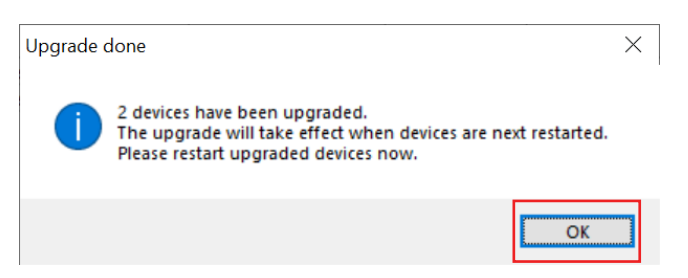

9 The IP250UHD devices will need to be power cycled after the firmware update is complete.

## Firmware update complete